# LINKED ACCOUNT SET UP GUIDE

Easy Dental ePrescribe

# Table of Contents

| What to Expect   3                                            |
|---------------------------------------------------------------|
| ۲hings You'll Need3                                           |
| Pre-Requisites                                                |
| Activating ePrescribe                                         |
| Setting up eRx Users                                          |
| ink Accounts6                                                 |
| dentity Verification Check (CFR T21 §1311.105)                |
| Electronic Prescription of Controlled Substances Setup        |
| Grant EPCS Access                                             |
| Enable EPCS/Second Factor Approval10                          |
| /erify EPCS Registration was Successful11                     |
| Nrite a prescription within 24 hours to finalize your setup12 |
| Contact Information13                                         |

#### **PUBLICATION DATE**

January 2016

#### **COPYRIGHT**

© 2015 Henry Schein, Inc. All rights reserved. No part of this publication may be reproduced, transmitted, transcribed, stored in a retrieval system, or translated into any language in any form by any means without the prior written permission of Henry Schein, Inc.

#### **SOFTWARE LICENSE NOTICE**

Your license agreement with Henry Schein Practice Solutions, which is included with the product, specifies the permitted and prohibited uses of the product. Any unauthorized duplication or use of Easy Dental in whole or in part, in print, or in any other storage and retrieval system is forbidden.

#### LICENSES AND TRADEMARKS

Easy Dental, Henry Schein, and the "S" logo are registered trademarks of Henry Schein, Inc

Please read and follow the instructions carefully.

# What to Expect

#### Average Setup Time: 1 Hour

- 1. Pre-Requisites (10 90 minutes)
- 2. Activate ePrescribe (5 Minutes)
- 3. Setting up ePrescribe Users (15 Minutes)
- 4. Link Account (5 Minutes)
- 5. Identity Verification Check (30 Minutes)
- 6. EPCS Setup (20 Minutes)
  - a. Grant EPCS Access (5 Minutes)
  - b. Enable EPCS/Second Factor Approval (15)
- 7. Verify EPCS Registration was Successful (5 Minutes)
- 8. Instructions on how to write a Prescription

# Things You'll Need

- 1. An ePrescribe Account that has already been Fully Setup
- 2. A Desktop/Laptop with Internet Explorer 11
- 3. Providers DEA License [CFR T21 §1306.03(a)(1)]
- 4. Providers Individual NPI (NOT the practice NPI) [CFR T21 §1306.03(a)(1)]
  - a. You can find the Providers individual NPI on this website: <u>https://nppes.cms.hhs.gov/NPPESRegistry/NPIRegistrySearch.do?subAction=reset&sear</u> <u>chType=ind</u>
- 5. State License [CFR T21 §1306.03(a)(1)]
- 6. Cell phone that can receive text messages (One Time Password Device) [CFR T21 §1311.115(3)]
- 7. A Non-Prescribing Staff Admin for Multiple Provider Practices [CFR T21 §1311.125(a)]

### **Pre-Requisites**

 Your ePrescribe account will need to be EPCS ON. You can check this by going to ePrescribe.allscripts.com > Log in > in the upper right hand corner next to your name click ✓ > scroll to bottom of page, under EPCS Settings you will see that EPCS Permission is set to ON.

#### 2. Updates

- a. Ensure that your version of Easy Dental is 11.3 or higher
  - To Verify, Open Reports Module > Click Help > About Reports. The version must be 2011.1.480.0 or higher, if not please call 1.888.988.1280 to schedule a time to upgrade to the appropriate version.
- b. Make sure all Easy Dental ePrescribe updates are installed
  - i. Easy Dental > Help > Check for updates > Install ePrescribe 2015.2.2 if it is in the list.
  - ii. If you do not see an ePrescribe update then it is already installed.
- 3. Enable Secure Passwords
  - a. To Enable, open Reports Module > Select **Practice Setup** > **Passwords** > **Setup Practice for Passwords** > Click the Box, Enable Secure Passwords

- b. For assistance with enabling secure passwords please contact 1.800.336.8749
- 4. Enter Practice Fax
  - a. Open Reports Module > **Practice Resource Setup**. The Practice Resource Setup dialog box will appear. Under Practice Information Click **Edit** > Type in practice fax number.

| Practice Res                                                         | ource Setup                                                                                                    |      |                                                                                             | ×                                      |
|----------------------------------------------------------------------|----------------------------------------------------------------------------------------------------|------|---------------------------------------------------------------------------------------------|----------------------------------------|
| Practice In<br>Administra<br>HIPAA Of<br>Fiscal Yea<br>Bank #:       | nformation<br>Dentrix Dental Practice<br>727 E Utah Valley Drive, # 500<br>American Fork, UT 84003<br>(801)763-9300<br>tive Contact: DDS1<br>ficer: DDS2<br>ar: January | Edit | Operatories<br>1 OP-1<br>2 OP-2<br>3 OP-3<br>4 OP-4<br>5 OP-5<br>6 OP-6<br>7 OP-7<br>8 OP-8 | New<br>Edit<br>Delete                  |
| Provider(s                                                           | )                                                                                                    |      |                                                                                             |                                        |
| ID                                                                   | Name                                                                                                    |      | Status                                                                                      | New                                    |
| DDS1<br>DDS2<br>DDS3<br>END0<br>HYG1<br>ORTH<br>PED0<br>PERI<br>SURG | Smith, Dennis<br>Smith Junior, Dennis<br>Cook, Maria<br>Evans, Erica<br>Hayes, Sally<br>Oliverson, Oscar<br>Childs, Brenda<br>Pearson, Paula<br>Sorensen, Steve         |      | Primary<br>Primary<br>Primary<br>Secondary<br>Primary<br>Primary<br>Primary<br>Primary      | Edit<br>Inactivate                     |
| Staff                                                                |                                                                                                    |      |                                                                                             |                                        |
| ID                                                                   | Name                                                                                                    |      | Status                                                                                      | New                                    |
| MGR1<br>OFC1                                                         | Taylor, Judy<br>Jones, Susan                                                                                                    |      | Staff<br>Staff                                                                              | Edit<br>Inactivate<br>List<br>Inactive |
|                                                                      |                                                                                                    |      |                                                                                             | Close                                  |

- 5. Provider Information
  - Reports Module > Practice Resource Setup > Under Provider(s) select Provider > Click
     Edit. Enter the following Provider information:
    - i. Email Address
    - ii. DEA Number
    - iii. DEA Schedule
    - iv. State ID Number
    - v. State License Expiration
    - vi. Providers Individual NPI
- 6. Admin Staff Information (In Multiple Provider Practices)
  - Reports Module > Practice Resource Setup > Under Staff select desired individual for Staff Admin > Click Edit. Enter the following Staff information:
    - i. Email Address

# Activating ePrescribe

- Reports Module > Practice Resource Setup > Under Practice Information click Edit > in the ePrescribe section click Setup. An ePrescribe Settings dialog box will appear > Select Activate > Copy and Paste License Key from Welcome to ePrescribe email or if you have not received a welcome email Request one via Chat > Click OK > Click I Agree in End User License Agreement Dialog Box.
  - a. <u>http://hseprescribe.com/setup/</u> > Click to Chat
- 2. If License Key does not work reach out to ePrescribe via Click to Chat or call support for assistance.
  - a. <u>http://hseprescribe.com/setup/</u> > Click to Chat
  - b. Support Phone number 1.888.278.3685

#### Setting up eRx Users

- 1. Reports Module > Practice Resource Setup > Edit > Administer > Users > Click Add
- In the User Details dialog box > Select Provider from the User List > Select the Administrator box
   > Click Upload

NOTE: If you are a single provider practice do not add any users until after you have completed the setup.

- Add a Staff Administrator if more than one provider will be prescribing in office. Click
   Add > Select Staff Administrator > Click Upload [CFR T21 §1311.125(a)]
- b. If sections have a yellow warning icon the information is missing from the Practice Resource. Review requirements under Number Four of the Pre-Requisites section.

| e Administration - ePrescribe                                                      | 100                                                                                                    |                        |            | ×               |
|------------------------------------------------------------------------------------|----------------------------------------------------------------------------------------------------|------------------------|------------|-----------------|
| User Details                                                                       |                                                                                                    |                        |            | 1.0.52.0        |
|                                                                                    |                                                                                                    |                        |            |                 |
| Practice:                                                                          | Dentrix ePrescribe Test                                                                                                    | DEA License:           | BJ612534   |                 |
| <u>U</u> ser:                                                                      | Foley, Mathieu -                                                                                                    | DEA Lic. Expiration:   | 1/1/2020   |                 |
| User <u>T</u> ype:                                                                 | Doctor                                                                                                    | DEA Schedule:          |            |                 |
| <u>A</u> dministrator:                                                             | V                                                                                                    | State License:         | 8675309    |                 |
| Email:                                                                             | mathieu.foley@henryschein.com                                                                                                    | State Lic. Expiration: | 1/1/2020   |                 |
| Upload Status:                                                                     | Upload pending                                                                                                    | State Lic. State:      | UT         |                 |
| * Once a user has<br>a verification pro-<br>this process, log<br>new user's creder | been uploaded, they will need to go through<br>cess before writing a prescription. To begin<br>out of the software, then log back in with the<br>ntials. | NPI:                   | 1234567893 |                 |
|                                                                                    |                                                                                                    |                        | Disable    | Ca <u>n</u> cel |

| Ø Administration - ePrescribe<br>Practice Details |                    | To al Q |
|---------------------------------------------------|--------------------|---------|
| Practice:                                         | Phone Number:      |         |
| Address:                                          | Fax Number:        |         |
| Upload Status:                                    | Time Zone:         |         |
|                                                   |                    |         |
| ePrescribe Website                                | Disable Users Save | Close   |

| ivame | Status | Add      |
|-------|--------|----------|
|       |        | View     |
|       |        | Disable  |
|       |        | Practice |
|       |        |          |
|       |        |          |
|       |        |          |
|       |        |          |
|       |        |          |

# Link Accounts

- 1. As the provider login to Reports Module > Electronic Rx Task Mode Sign Up > Create a Secure Password & Confirm entry > Click Setup Password
- 2. Click Link Account
- 3. A window will open with your information Click Next

| Allscripts                                                          | *                                                                                            |
|---------------------------------------------------------------------|----------------------------------------------------------------------------------------------|
|                                                                     | ~                                                                                            |
| Welcome to the Allscripts                                           | Security Account Activation Wizard!                                                          |
| Enroll Now                                                          | Link Accounts                                                                                |
| Please use this option to create a new Allscripts Security Account. | Please use this option to use an existing Allscripts Security Account Login if you have one. |
| (Activation code is required).                                      | (Activation code is required).                                                               |
| Sign Up                                                             | Link Accounts                                                                                |
|                                                                     |                                                                                              |
|                                                                     |                                                                                              |
|                                                                     |                                                                                              |

| Allscripts Security Account: Lin                                                                                                    | k to Existing Account                                                                                     |         |
|----------------------------------------------------------------------------------------------------|----------------------------------------------------------------------------------------------------|---------|
| Please enter your Allscripts Security Acc<br>* Security Account Name:                                                                               | * Password:                                                                                               |         |
| If you have forgotten your User Name or Password<br>Allscripts Security Account to view user name and/o<br>Link Account Not a registered user? Enr. | please log into the system you originally used to configure your<br>or change password.<br><u>oll now</u> | . House |

| 🙆 Allsc    | cripts                                                                                                    |             |                                  |                  |
|------------|----------------------------------------------------------------------------------------------------|-------------|----------------------------------|------------------|
| Piegge use | Allscripts Security Account C<br>Your existing Allscripts Security Account<br>First Name:<br>Last Name:<br>Email:<br>Security Account Name<br>Next | onfirmation | fully linked to this eRX System. | if you have one. |
|            | Sign Up                                                                                                    |             | Link Accounts                    | 74.              |

# Identity Verification Check (CFR T21 §1311.105)

- 1. Each Provider will need to log into Reports Module > Click the Electronic RX Task Mode Icon
  - N.
    - a. If you cannot find the eRx Icon go to Reports Module > Practice Resource Setup > Edit > Administer > ePrescribe Website

| four name and address |        |                                                                |
|-----------------------|--------|----------------------------------------------------------------|
| * First Name          | [      |                                                                |
| * Last Name           |        |                                                                |
| * Home Address        |        |                                                                |
| * City                |        |                                                                |
| * State               |        |                                                                |
| * ZIP Code            |        |                                                                |
| * Year of Birth       | (1111) |                                                                |
| * Email               | [      |                                                                |
| * Confirm Email       |        |                                                                |
| * Last 4 of SSN       |        |                                                                |
| DEA Number            |        | Do not enter spaces or dashes; enter only letters and numbers. |
| DEA Schedule          |        |                                                                |
| * NPI                 |        |                                                                |
|                       |        |                                                                |
|                       | SUBMIT |                                                                |

- i. Fill out required information
  - 1. Name
  - 2. Home Address
  - 3. Year of Birth
  - 4. Email
  - 5. Last for of SSN

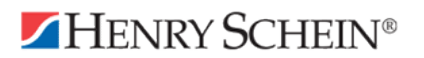

- 6. DEA Information
- 7. NPI Information
- ii. Click Submit > Select Go to Next Step

| DENTRIX                            |                                                                                                    |
|------------------------------------|----------------------------------------------------------------------------------------------------|
|                                    |                                                                                                    |
| ID Proofing Verification           |                                                                                                    |
| Your name and address * First Name |                                                                                                    |
| * Last Name                        |                                                                                                    |
| * Home Address                     |                                                                                                    |
| * City                             |                                                                                                    |
| * State                            |                                                                                                    |
| * ZIP Code                         |                                                                                                    |
| * Year of Birth                    | You will now be asked questions about your identity. Be aware that you will only have a few minutes to                   |
| * Email                            | answer the following questions.                                                                                          |
| * Confirm Email                    | il you do not answer ne questions within the anocated time, you will not be able to complete electronic<br>registration. |
| * Last 4 of SSN                    | Please answer these questions as quickly as possible to avoid delays in your registration process.                       |
| DEANumber                          | Cancel Go to Next Step                                                                                                   |
| DEA Schedule                       |                                                                                                    |
| * NPI                              |                                                                                                    |
|                                    |                                                                                                    |
|                                    |                                                                                                    |
|                                    |                                                                                                    |
|                                    |                                                                                                    |

- 2. Provider will verify the requested information & answer the five ID Proofing Questions > Click **Submit**.
  - a. If provider Passes the ID Proofing click Next
  - b. If provider do **not** pass the background they are required to submit a Notarized Manual Registration to Allscripts for review. Notarized Forms can be sent via Fax or Email [CFR T21 §1311.05]
    - i. Fax 1.919.800.6001
    - ii. Email <u>eprescribesupport@allscripts.com</u>
    - iii. If you closed the page for the Manual Registration you can access it here: <u>https://erxnowregistration.allscripts.com/ManualForm.aspx</u>
    - iv. Manual Registrations may take 5-10 business days to pass. If you do not receive a confirmation email you can log into Easy Dental as the provider and click on the ePrescribe Icon . If it was approved you will be prompted to create an account. If you need assistance you can contact us at 1.888.278.3685
- 3. Click I Agree to agree to the End User License Agreement

# The provider is now set up to prescribe non-controlled substance prescriptions. If the provider needs to send controlled substances please continue with the EPCS setup.

### Electronic Prescription of Controlled Substances Setup

In practices where there are multiple providers the DEA requires that each provider designate at least two individuals aside from themselves to assist with the EPCS Setup. One of the individuals will be a Non

Prescribing Staff Admin, the other is a Provider who is also registered with the DEA. Please make sure all providers have completed Account activation and NPI verification prior to continuing. [CFR T21 §1311.125(a)]

If you are a single provider practice, you do not need other individuals to help you with the setup and will perform the admin & provider steps listed below from the providers account.

Our ePrescribe Partner, Allscripts hosts <u>webinars</u> on how to setup EPCS every <u>Monday 8am EST</u>, <u>Wednesday 6pm EST</u>, & <u>Friday 1pm EST</u>, until April 25<sup>th</sup> 2015.

#### **Grant EPCS Access**

 As the Administrator, Open Reports Module > Electronic Rx Task Mode > Click Settings Tab > Select Manage EPCS > Click the dropdown and choose Grant EPCS Privilege – View > Select Provider(s) to grant EPCS Privileges so that they may begin their registration > Click Grant EPCS Privilege > Click Back > Close out of Easy Dental

| 8 Allso       | ripts                |                      |            |                |                   |                           |                             |                         | P<br>Last Sign In : 10/ | aula Manual Reg<br>06/2015 10:22 Al<br>JOhn Smith / |
|---------------|----------------------|----------------------|------------|----------------|-------------------|---------------------------|-----------------------------|-------------------------|-------------------------|-----------------------------------------------------|
|               |                      |                      |            |                |                   |                           |                             |                         | message I terminity     | I 👔 I 🚺                                             |
| Regist        | ration of Electronic | c Providers for EPC: | s          |                |                   |                           |                             |                         |                         |                                                     |
| Back<br>Grant | EPCS Privilege - '   | View                 |            | V              |                   |                           |                             |                         |                         |                                                     |
| Gran          | t EPCS Privilege     | ]                    |            |                |                   |                           |                             |                         |                         |                                                     |
|               | Last Name            | First Name           | DEA Number | DEA Registrant | EPCS<br>Suspended | EPCS<br>Privilege Granted | EPCS<br>Registration Status | EPCS<br>Signing Granted |                         |                                                     |
|               | Smith                | JOhn                 | BP2817205  | True           | False             | False                     | Not Registered              | False                   |                         |                                                     |

# Enable EPCS/Second Factor Approval

- As the Administrator, Open Reports Module > Electronic Rx Task Mode > Click Settings Tab > Select Edit Users > Click Edit next to the provider who will be the EPCS Approver > Scroll to the bottom and click the EPCS Approver Checkbox > Click Save > Close Easy Dental
- Open Easy Dental as the EPCS Approver Provider > On right hand side of screen click Manage EPCS Approvals under Urgent Messages > Select Provider(s) that you want to Approve EPCS for > Click Approve EPCS Signing Privilege Button > Review the Due Diligence Dialog, Check all four (4) boxes > Enter Username and Password > Generate One Time Password (OTP) > Enter into Token Field > Click Accept > Log Out

| Allscripts Additional        | [No Pa                              | tient Selected]                 | Weight:           | Gender, DO                | DB:                         | Patient ID:             | Paula Ma<br>Last Sign In : 10/06/2015 | inual R<br>11:37  |
|------------------------------|-------------------------------------|---------------------------------|-------------------|---------------------------|-----------------------------|-------------------------|---------------------------------------|-------------------|
| Active proble                | ms:                                 |                                 |                   |                           |                             |                         | JOhr                                  | a Smith           |
| Active medic<br>Retail pharm | ations:                             |                                 |                   |                           |                             |                         | 🔂 i 🙆 i 🏪 i 🕄                         | ) i 🔇             |
| Mail order pl                | armacy:                             |                                 |                   |                           |                             |                         | viewer message community help         | logi              |
| Patients Tasks               | Library Repor                       | ts Settings                     | Tools N           | /ly eRx                   |                             |                         | 3.Wolters Kizover                     | Sea               |
| Last Name:                   | irst Name: DOB: n                   | nm/dd/yyy Patient ID:           | Search -          | Add Patient               |                             |                         | † Urgent Message                      |                   |
| Vaur profile hos been a      | respectfully any of Dispession and  | ro login for observe to take of | fact              |                           |                             |                         |                                       |                   |
| Tour prome has been si       | ccessiully saved. Flease logout and | re-login for changes to take er | iect.             |                           |                             | Inscrimmingerensch      | Manage EPCS Approvals                 |                   |
| Review History Select        | Dx ► Select Med ►►                  |                                 |                   |                           |                             | Document Visit          |                                       |                   |
| Patient ID                   | Patient Name                        | DOB                             | Phone M           | Number                    | Street Address              | /                       | Tools                                 | 8                 |
| o patients checked in        |                                     |                                 |                   |                           |                             |                         | Other Tools:                          |                   |
|                              |                                     |                                 |                   |                           |                             |                         | Allscripts                            |                   |
|                              |                                     |                                 |                   |                           |                             |                         | ePrescribe <sup>™</sup> Deluxe        |                   |
|                              |                                     |                                 |                   |                           |                             |                         | Help With This Screen                 | 8                 |
|                              |                                     |                                 |                   |                           |                             |                         |                                       | _                 |
|                              |                                     |                                 |                   |                           |                             |                         |                                       |                   |
|                              |                                     |                                 |                   |                           |                             |                         | Paula Mar                             | nual Re           |
| Allscripts                   |                                     |                                 |                   |                           |                             |                         | Last Sign In : 10/06/2015<br>JOhn     | 11:37 Al<br>Smith |
|                              |                                     |                                 |                   |                           |                             |                         | message   emmunity   Pap              | I X               |
|                              |                                     |                                 |                   |                           |                             |                         |                                       |                   |
| Registration of Electronic P | oviders for EPCS                    |                                 |                   |                           |                             |                         |                                       |                   |
| Back                         |                                     |                                 |                   |                           |                             |                         |                                       |                   |
| Approve Provider for EPC     | Signing Permission - View           | ~                               |                   |                           |                             |                         |                                       |                   |
|                              |                                     |                                 |                   |                           |                             |                         |                                       |                   |
| Approve EPCS Signing P       | rivilege                            |                                 |                   |                           |                             |                         |                                       |                   |
| Last Name                    | irst Name DEA Number                | DEA Registrant                  | EPCS<br>Suspended | EPCS<br>Privilege Granted | EPCS<br>Registration Status | EPCS<br>Signing Granted |                                       |                   |
| Smith                        | Ohn BP2817205                       | True                            | False             | True                      | Passed                      | False                   |                                       |                   |
|                              |                                     |                                 |                   |                           |                             |                         |                                       |                   |
|                              |                                     |                                 |                   |                           |                             |                         |                                       | 2015 2 2          |

| EPCS Permission Du                                                                               | e Diligence Dialog                                                                                                    |                                                                |                                                                                             |
|--------------------------------------------------------------------------------------------------|----------------------------------------------------------------------------------------------------|----------------------------------------------------------------|---------------------------------------------------------------------------------------------|
| When you assign EPCS p                                                                           | permissions to others, you must                                                                                               | confirm a number                                               | of items are true.                                                                          |
| l certify due diligence to e                                                                     | ensure that the selected practition                                                                                           | oners are eligible fo                                          | or EPCS as follows:                                                                         |
| Either State or Feder                                                                            | ral government identification wa                                                                                              | as used to verify the                                          | eir identity.                                                                               |
| State authorizations<br>standing                                                                 | to practice and prescribe control                                                                                             | olled substances a                                             | re current and in good                                                                      |
| Either DEA registrati                                                                            | ons are current, or exception h<br>1301.22.                                                                                   | as been granted fro                                            | om the requirement of                                                                       |
| If the practitioner is v<br>as an employee or a<br>contractual basis, pu<br>to do so under 38 U. | working at healthcare facilities o<br>t a healthcare facility operated<br>insuant to 38 U.S.C. 8153, the p<br>S.C. 7401-7408. | perated by the Dep<br>by the Department<br>ractitioner has bee | partment of Veterans Affairs<br>of Veterans Affairs on a<br>n validated for the eligibility |
| User Name                                                                                        | 1                                                                                                    | *                                                              |                                                                                             |
| Password                                                                                         | ,                                                                                                    | *                                                              |                                                                                             |
| Token Device                                                                                     |                                                                                                    | •                                                              | Request OTP                                                                                 |
| One Time Password(OTF                                                                            | P)                                                                                                    | *                                                              |                                                                                             |
|                                                                                                  |                                                                                                    |                                                                | Accept Cancel                                                                               |

# Verify EPCS Registration was Successful

From the Providers account Open Reports Module > Electronic Rx Task Mode > in the upper right hand corner next to your name click 
 scroll to bottom of page, under EPCS Settings you will see that EPCS Permission is set to ON.

You can now prescribe and sign Controlled Substance Prescriptions.

| ∪ Staff       |                                                  |                  |                   |              |              |              |              |      |        |
|---------------|--------------------------------------------------|------------------|-------------------|--------------|--------------|--------------|--------------|------|--------|
| Credenti      | ials                                             |                  |                   |              |              |              |              |      |        |
| Title         | e:                                               | Suffix:          |                   |              |              |              |              |      |        |
| NPI:          | * 152802522                                      | 8                |                   |              |              |              |              |      |        |
| Specialty 1:  | * Alleren                                        |                  |                   |              | π            |              |              |      |        |
| Specialty 2   | P: Filergy                                       |                  |                   | -            | 1            |              |              |      |        |
| Speciality 2  | <sup>2.</sup> Please pi                          | ck a Specialty   |                   | ~            | 1            |              |              |      |        |
| DEA Lice      | ense                                             |                  |                   |              |              |              |              |      |        |
|               | ditional DEA L                                   | icense           |                   |              |              |              |              |      |        |
| - Add Add     |                                                  | iconico          |                   |              |              |              |              |      |        |
| DEA Licen     | nse Number                                       | Expiration Date  | DEA Schedule : II | 111          | IV           | V            | Default DEA  |      |        |
| BP281720      | 5                                                | 12/22/2020       | $\checkmark$      | $\checkmark$ | $\checkmark$ | $\checkmark$ | $\checkmark$ | Edit | Delete |
| State Lic     | State License                                    |                  |                   |              |              |              |              |      |        |
| CAdd Ad       | Add Additional License                           |                  |                   |              |              |              |              |      |        |
| State         | License Nu                                       | mber             | Expiration Date   |              |              |              |              |      |        |
| GA            | 2342342342                                       | 234              | 12/22/2020        |              | Ec           | lit          | Delete       |      |        |
| 🖄 User Pre    | eferences                                        |                  |                   |              |              |              |              |      |        |
| Default Fax   | Location Site:                                   | Paula Manual Reg |                   | _            |              |              |              |      |        |
| Edit By Faw   | orites                                           | aula Mariual Reg |                   |              | -            |              |              |      |        |
| Luit IXA Pave | <u>.oit KX Favorites</u>                         |                  |                   |              |              |              |              |      |        |
| EPCS Se       | ettings                                          |                  |                   |              |              |              |              |      |        |
| EPCS Perm     | PCS Permissions: On 🕡 🔽 EPCS Approver            |                  |                   |              |              |              |              |      |        |
| EPCS Appro    | PCS Approver: Manage EPCS Approvals              |                  |                   |              |              |              |              |      |        |
| EPCS 2nd F    | PCS 2nd Factor Forms: Manage Second Factor Forms |                  |                   |              |              |              |              |      |        |
|               |                                                  |                  |                   |              |              |              |              |      |        |

# Write a prescription within 24 hours to finalize your setup

- 1. Login to Easy Dental as the provider
- 2. Open the Patient Chart and select a patient.
- 3. Click the **Prescriptions** button in the toolbar.
- 4. Click **Electronic RX** and the eRx window will appear.
- 5. Click **Select Med**. Type the medication name, and then select search parameters (Patient History, My History, All Meds).
- 6. Select the desired medication and strength combination.
- 7. Click **Select Sig**. You can write your own directions (write free text SIG), or you can select from Preferred directions.
- 8. Enter the day's supply, quantity, and number of refills.
- 9. Click Add and Review.
- 10. Click **Select Pharmacy** ensuring that CS is next to the pharmacy name, and then click **Process Script Pad**.

#### To write a prescription for a controlled substance

- 1. Select how you would like to receive the OTP.
- 2. Select CS Medications.
- 3. Enter your Shield password.
- 4. Press the button on the key fob token to generate the OTP.
- 5. Type OTP.
- 6. Click Sign and Send Electronically.

# Congratulations! You have completed your setup of ePrescribe. You can find tutorials on the right hand side of the ePrescribe screen if you would like to learn more features of the eRx product.

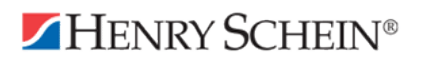

# **Contact Information**

#### If you require assistance, please contact the ePrescribe Team Support Hours are Monday – Friday 7-330 PM MST.

- Chat: <u>http://hseprescribe.com/setup/</u> > Click to Chat
- ePrescribe Support/Implementation: 1.888.278.3685
- Easy Dental Support: 1.800.824.6375
- For instructions on Setting up eRx App Click here: <u>http://hseprescribe.com/setup/</u> ePrescribe App
- For instructions on Setting up this account at another location click here: <u>http://hseprescribe.com/setup/ > Link accounts</u>